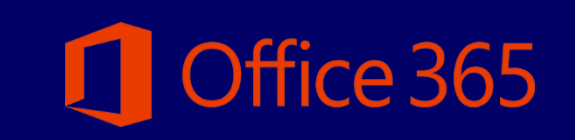

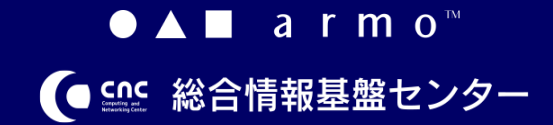

初版 2021.04.01

## **CONTENTS**

| 1.はじめに                                | P. 1 |
|---------------------------------------|------|
| 2.Office365 アプリのインストールとサインイン/サインアウト手順 | P. 3 |
| 3.Office365 インストール手順(Android)         | P.5  |

## はじめに

#### 1.1 Office365 ライセンスについて

九州産業大学に在籍中の学生、教職員の方は、Office365のライセンスを1つ保持しています。

1つのライセンスで、Office365(最新版のOffice)を個人所有PCを含めて、最大で5 台のPC (Win/Mac)、5 台の

タブレット、および5 台のスマートフォンにインストールできます。Office365はインターネットでのライセンス認証が必要に

なります。インストール後、30日に1回はインターネットへの接続を実施してください。

※デバイスが30日間インターネットに接続されないと、Officeファイルを開いて表示するのみの機能制限モードに移

行し、ファイル編集できない状態になります。

#### 1.2. インストール環境について

インストールの前に、Office365以外のMicrosoft Office製品のインストール状況をご確認ください。

(Microsoft Office2013等) 既にOffice製品がインストールされている場合、既存Office製品が起動しない、

Office365が正常にインストールできない等の不具合が発生する場合があります。

事前にバックアップの取得、既存Office製品のアンインストール等の実施をお願いいたします。

初版 2021.04.01

#### 2.Office365 アプリのインストールと サインイン/サインアウト手順

#### 2.1.Office365 アプリのインストール

Office 365

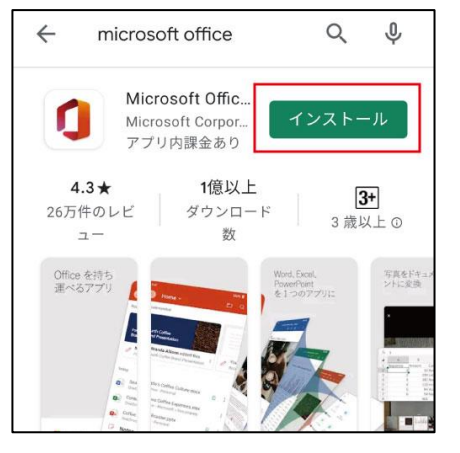

- Google Play で「Microsoft Office」を検索し、
  - 「インストール」をタップします。

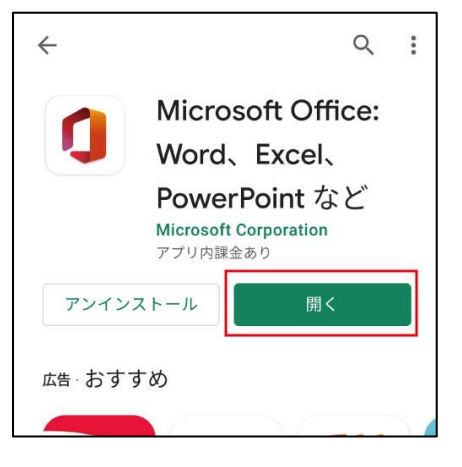

(2) 「開く」をタップします。

#### 2.2.Office365 アプリへのサインイン

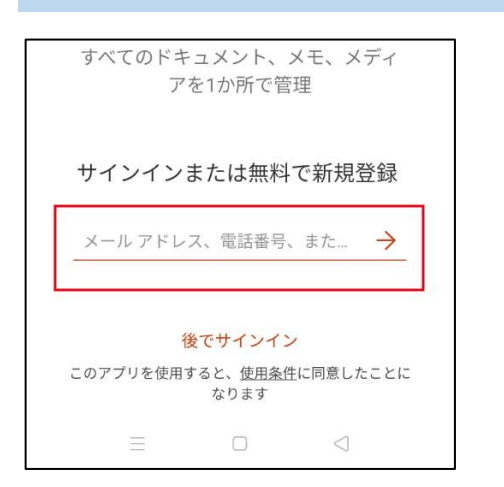

Office365 インストール手順(Android)

(1) メールアドレスを入力して、「→」をタップします。
 Office365 用メールアドレスを入力
 教職員: [ユーザ名]@mail.kyusan u.ac.jp
 学生: [ユーザ名]@st.kyusan u.ac.jp

| ₩₩₩ 九州產業大学<br>九州產業大学造形短期大学部<br>KTUENU SAMETO UNIVERSITY. EDICE. INDIA COLLEGE OF ART AND DESIGN |  |  |  |
|-------------------------------------------------------------------------------------------------|--|--|--|
| 組織アカウントを使用してサインインしてください<br>●●●●●@mail.kyusan-u.ac.jp                                            |  |  |  |
|                                                                                                 |  |  |  |
| サインイン                                                                                           |  |  |  |

- (2) 九州産業大学用サインインページが表示されるので、K'sLife と同じパスワードを入力してサインインします。
- (3) 設定を進めていきます。
  - 「Microsoft はお客様のプライバシーの保護に努めています」の画面が表示されますので「次へ」をタップ
  - ・「一緒に進捗する」の画面が表示されますので 「送信しない」または「送信する」をタップ
  - 「エクスペリエンスの強化」の画面が表示されますので「閉じる」をタップ

初版 2021.04.01

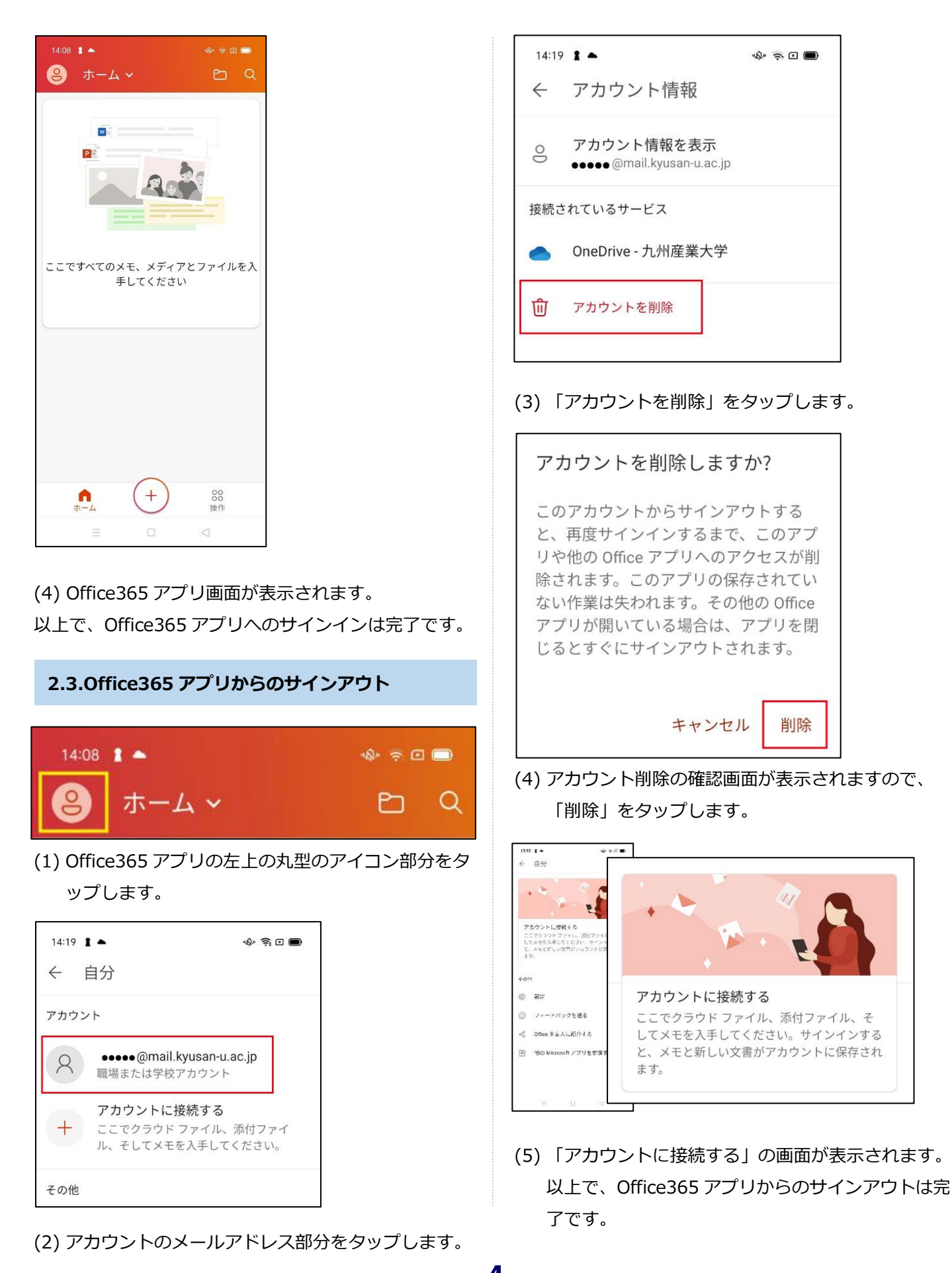

Office 365

4

初版 2021.04.01

| 3.各アプリケーションのインストール手順<br>(Android)                                                                                                    | 14:22<br>← | ▲ ● ◎ 回 ■<br>他の Microsoft アプリを参照                                 |
|----------------------------------------------------------------------------------------------------|------------|------------------------------------------------------------------|
| 2.1 冬又プリケーションのインフトール                                                                                                    | サブス        | マクリプションに含まれているアプリ                                                |
|                                                                                                    | Qĭ         | Outlook<br>電子メール、予定表、連絡<br>先、添付ファイルを、どこか…                        |
| <ul> <li>● ホーム ~</li> <li>● Q</li> </ul>                                                                                                    |            | <b>OneDrive</b><br>仕事と個人の作業をすべて1 <mark>インストール</mark><br>か所に集めます。 |
| (1)Office365 アプリの左上の丸型のアイコン部をタ<br>ップします。                                                                                                    |            | <b>Word</b><br>Word 文書を表示、作成、編集 <mark>インストール</mark><br>します。      |
| ← 自分<br>アカウント                                                                                                    | XII.       | <b>Excel</b><br>Excel スプレッドシートを表 インストール<br>示、作成、編集します。           |
| ?     ?     ?     ?     ?     ?     ?     ?     ?     ?     ?     ?     ?     ?     ?     ?     ?     ?     ?     ?     ?     ?     ?     ?     ?     ?     ?     ?     ?     ?     ?     ?     ?     ?     ?     ?     ?     ?     ?     ?     ?     ?     ?     ?     ?     ?     ?     ?     ?     ?     ?     ?     ?     ?     ?     ?     ?     ?     ?     ?     ?     ?     ?     ?     ?     ?     ?     ?     ?     ?     ?     ?     ?     ?     ?     ?     ?     ?     ?     ?     ?     ?     ?     ?     ?     ?     ?     ?     ?     ?     ?     ?     ?     ?     ?     ?     ?     ?     ?     ?     ?     ?     ?     ?     ?     ?     ?     ?     ?     ?     ?     ?     ?     ?     ?     ?     ?     ?     ?     ?     ?     ?     ?     ?     ?     ?     ?     ?     ?     ?     ?     ?     ?     ?     ? </th <th></th> <th>OneNote<br/>仕事と個人の作業をすべて1 インストール<br/>か所に集めます。</th> |            | OneNote<br>仕事と個人の作業をすべて1 インストール<br>か所に集めます。                      |
| <sup>その他</sup><br>◎ <sup>設定</sup><br>③ フィードバックを送る<br>・ 他の Microsoft アプリを参照する                                                                                                    | 23         | <b>PowerPoint</b><br>PowerPoint プレゼンテーシ インストール<br>ョンを表示、作成、編集しま  |
| ∞。Office を友人に紹介する ● 他の Microsoft アプリを参照する                                                                                                    | その他        | りのアプリ                                                            |
| 【】<br>(2)「他の Microsoft アプリを参照する」をタップしま                                                                                                    | -          | Skype                                                            |
| す。                                                                                                    |            |                                                                  |

(3) インストールしたいアプリケーションの「イン ストール」をタップします。

Office365 インストール手順(Android)

※ Android の場合、必要なアプリケーションを個別

ダウンロードする必要があります。

🚺 Office 365

5

初版 2021.04.01

| 0                             | Microsoft C          | Dutlook              |
|-------------------------------|----------------------|----------------------|
| <b>4.6★</b><br>598万件のレ<br>ビュー | 1億 以上<br>ダウンロード<br>数 | <b>3+</b><br>3 歳以上 ① |
|                               | インストール               |                      |

Office 365

- (4) Google Play の、(3)で選択したアプリケーションダウンロード画面が表示されます。
  - ・ 画面例は Outlook になります。
  - 「インストール」をタップします。
- (5) インストールが開始されます。
  - ・ 自動でダウンロード、インストールが開始され
     ます。インジゲータがフルになったらインストール
     完了です。

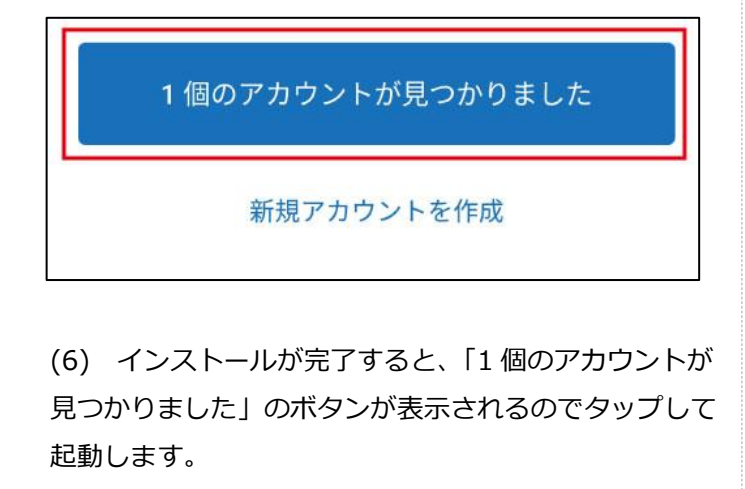

| 0        | ••••• @mail.kyusan-u.ac.jp<br>Office 365 | ~    |
|----------|------------------------------------------|------|
|          | プライバシーおよび使用条件                            |      |
|          |                                          |      |
|          |                                          |      |
|          |                                          |      |
|          |                                          |      |
|          |                                          |      |
|          |                                          |      |
|          |                                          |      |
|          |                                          |      |
|          |                                          |      |
|          |                                          |      |
|          |                                          |      |
|          |                                          |      |
|          |                                          |      |
| <i>←</i> | アカウントの減                                  | 音加 > |

(7) 九州産業大学のアカウントにチェックがついていることを確認し「アカウントの追加」をタップします。

| 別のアカウ   | シトを追加 | コしますか? |   |
|---------|-------|--------|---|
| 後で<br>二 | 0     | 追加     | > |

(8) 「別のアカウントを追加しますか?」の表示がされ ますので、「後で」をタップします。

## Office 365 Office 365 インストール手順(Android)

7

初版 2021.04.01

| 14:25 🚦 📥 |     | \$\$* \$ [ ] |
|-----------|-----|--------------|
| ① 受信      | トレイ |              |
| 優先その      | D他  | フィルター        |
|           |     |              |
|           |     |              |
|           |     |              |
|           |     |              |
|           |     |              |
|           |     |              |
|           |     |              |
|           |     |              |
|           |     |              |
|           |     |              |
|           |     |              |
|           |     |              |
|           |     | <b>F</b>     |
|           |     |              |
|           | Q   | 8            |
|           |     |              |

(9) アプリケーション左上の丸型アイコン部をタップします。

|         | _                |                       |          |
|---------|------------------|-----------------------|----------|
| 14:25 🛔 | •                | £¢∗                   |          |
|         | Office           | e 365                 | $\cap$   |
|         |                  | •@mail.kyusan-u.ac.jp | <i>ф</i> |
| 6       | フォル              | レダー                   | 0        |
|         |                  | 受信トレイ                 | 10/7     |
|         | Ð                | 下書き                   | T        |
|         | -                | アーカイブ                 |          |
|         | $\triangleright$ | 送信済み                  |          |
|         | 00               | グループ                  | 1        |
|         | Ŵ                | 削除済み                  |          |
|         | Eø               | 迷惑メール                 |          |
|         | Þ                | 会話の履歴                 |          |
|         |                  |                       |          |
|         |                  |                       |          |
|         |                  |                       | í I      |
| ()      |                  |                       |          |
| 铰       |                  |                       |          |
|         |                  |                       |          |

(10) 表示されているメールアドレスが、九州産業大学 Office365 用メールアドレスであることを確認します。

以上で、Android で Office 365 を利用できます。

※モバイルデバイスは、Office365 の**必要なアプリケー** ションを個別でダウンロードする必要があります。 必要なアプリケーションは各個別にインストールを実施 してください。